# Android เบื้องต้น

#### การสร้าง Emulator

- เริ่มต้นสร้างโปรเจค
- ออกแบบหน้าจอ
- เขียนโค้ดเพื่อกำหนดการทำงานของ App
- ทดสอบการทำงานของ App ผ่าน Emulator

### การสร้าง Emulator

- การพัฒนา Application จำเป็นต้องทำการสร้าง Emulator เพื่อใช้ใน การจำลองเป็นโทรศัพท์มือถือ สำหรับผู้ไม่มีโทรศัพท์ ที่มีระบบปฏิบัติการ Android
- การจำลองอุปกรณ์โทรศัพท์มือถือบนระบบ Android ขึ้นมาเรียกว่า ADV Android Virtual Device
- โดยปรกติ หากเราทำการพัฒนา Application บน Emulator สำเร็จแล้ว ก็สามารถนำไปใช้งานได้จริงเช่นกัน

### ข้อดีของการสร้าง Emulator

- ผู้ใช้ไม่จำเป็นต้องซื้อโทรศัพท์จริงๆ
- สามารถใช้ Feature ที่ระบบ Android มีให้ได้ครบเช่น Google map
- สามารถพัฒนา App ได้เร็วกว่า เพราะว่าจะต้องมีการตรวจสอบ และแก้ไขข้อผิดพลาดก่อนที่จะนำไปติดตั้งจริง

## ขึ้นตอนการสร้าง

- 1. เปิดโปรแกรม Eclipse
- 2. คลิ๊กที่ window เลือก AVD Manager
- 3. ทำการเลือก New เพื่อสร้าง AVD ขึ้นมา

|   |                                                                                | // TODO Auto      | -generated met | hod stub  |            |         |  |  |  |
|---|--------------------------------------------------------------------------------|-------------------|----------------|-----------|------------|---------|--|--|--|
| ſ | 🗂 Android Virtu                                                                | al Device Manager |                |           |            |         |  |  |  |
|   | List of existing Android Virtual Devices located at C:\Users\BeoY\.android\avd |                   |                |           |            |         |  |  |  |
|   | AVD Name                                                                       | Target Name       | Platform       | API Level | CPU/ABI    | New     |  |  |  |
|   | ✓ bee2                                                                         | Android 4.0       | 4.0            | 14        | ARM (armea | Edit    |  |  |  |
|   |                                                                                |                   |                |           |            | Delete  |  |  |  |
|   |                                                                                |                   |                |           |            | Repair  |  |  |  |
|   |                                                                                |                   |                |           |            | Details |  |  |  |
|   |                                                                                |                   |                |           |            | Start   |  |  |  |
|   |                                                                                |                   |                |           |            |         |  |  |  |
|   |                                                                                |                   |                |           |            |         |  |  |  |

|     |     |         | -                      |
|-----|-----|---------|------------------------|
| ect | Run | Win     | dow Help               |
| 蓉   | - 0 |         | New Window             |
|     |     |         | New Editor             |
|     | J   |         | Open Perspective       |
|     |     |         | Show View              |
|     |     |         | Customize Perspective  |
|     |     |         | Save Perspective As    |
|     |     |         | Reset Perspective      |
|     |     | 2       | Close Perspective      |
|     |     |         | Close All Perspectives |
|     |     |         | Navigation +           |
|     |     | ē       | Android SDK Manager    |
|     |     | <b></b> | AVD Manager            |
|     |     |         | Run Android Lint       |
|     |     |         | Preferences            |

UK

arch

J🖁 🖪

 $\nabla \Box$ 

tivity01

Proj

## ขึ้นตอนการสร้าง

- New ทำการกรอกชื่อ
- Tager ทำการเลือกรุ่นหรือ version ของ Android ที่จะพัฒนา
- Size กรอกขนาดความจุของหน่วยความจำ
- Built-in ทำการเลือกขนาดสำหรับการแสดง

ผล เมื่อกำหนดข้อมูลเรียบร้อยแล้วก็ทำการคลิ๊ก ที่ Create AVD

| Create new  | Android Virtual Device (A   | VD)        | ×      |
|-------------|-----------------------------|------------|--------|
| Name:       |                             |            |        |
| Target:     |                             |            | •      |
| CPU/ABI:    |                             |            | -      |
| SD Card:    |                             |            |        |
| (           | Size:                       |            | MiB 🔻  |
| (           | 🗇 File:                     |            | Browse |
| Snapshot:   | Enabled                     |            |        |
| Skin:       |                             |            |        |
| (           | Built-in:                   |            | -      |
| (           | Resolution:                 | x          |        |
| Hardware:   |                             |            |        |
|             | Property                    | Value      | New    |
| -           |                             |            | Delete |
|             |                             |            |        |
| -           |                             |            |        |
| Override th | he existing AVD with the sa | mename     |        |
|             |                             |            |        |
|             |                             |            |        |
|             |                             | Create AVD | Cancel |

## ขึ้นตอนการสร้าง

ทำการเลือก Emu ที่เราสร้าง จากนั้นกด Start และ Launch เราก็จะได้ Android สำหรับ ใช้พัฒนา Application

| AVD Name | Target Name                         | Platform                                                                                                    |                                                                                                    | CPU/ARI    | New                      |
|----------|-------------------------------------|----------------------------------------------------------------------------------------------------|----------------------------------------------------------------------------------------------------|------------|--------------------------|
| ✓ Emu1   | Android 4.0                         | 4.0                                                                                                    | 14                                                                                                    | ARM (armea |                          |
| ✓ bee2   | Android 4.0                         | 4.0                                                                                                    | 14                                                                                                    | ARM (armea | Edit<br>Delete<br>Repair |
| 54:Emu1  |                                     |                                                                                                    |                                                                                                    |            | Details                  |
| M        | onday, November 26<br>Charging, 50% |                                                                                                    | 0<br>0<br>0<br>0<br>0                                                                                                    |            |                          |
| (        | A                                   | 1 2 <sup>©</sup> 3 <sup>#</sup> 4 <sup>\$</sup> 5 <sup>%</sup> (<br>Q W E R T 1<br>A S D F G I<br>B Z X C V E<br>ALT SYM @ | 5 <sup>^</sup> 7 <sup>8</sup> 8 <sup>*</sup> 9 <sup>(</sup> 0<br>( <sup>1</sup> U - I <sup>*</sup> O <sup>+</sup> P<br>4 <sup>′</sup> J <sup>−</sup> K <sup>/</sup> L <sup>*</sup> <sup>∞</sup><br>3 N M . <b>4</b> <sup>′</sup><br><sup>−1</sup> / <sup>7</sup> , AIT |            |                          |

ทำการคลิ๊กที่ File-> New -> Android Application Project

| File | Edit      | Refactor | Source | Navigate     | Search     | Projec  | t Run Window Help           |
|------|-----------|----------|--------|--------------|------------|---------|-----------------------------|
|      | New       |          |        | Alt+         | -Shift+N ► | 含       | Java Project                |
|      | Open File |          |        |              | 8          |         | Android Application Project |
|      | Close     |          | Ctrl+W |              | <b>1</b>   | Project |                             |
|      | Close     | All      |        | Ctrl+Shift+W |            | ₿       | Package                     |
|      | Save      |          |        | Ctrl+S       | G          | Class   |                             |

ทำการตั้งชื่อ Application Name
 ทำการตั้งชื่อ Project Name
 ทำการตั้งชื่อ Package Name
 ชื่อ package จะอยู่ในรูป xx.xx.xx
 ในที่นี้ขอให้ตั้งเป็น com.app.helloworld
 จากนั้นกด Next

| New Android Application<br>Creates a new Android App   | 1<br>lication                                                           |                         |  |  |  |  |  |  |  |
|--------------------------------------------------------|-------------------------------------------------------------------------|-------------------------|--|--|--|--|--|--|--|
| Creates a new Android App                              | lication                                                                | New Android Application |  |  |  |  |  |  |  |
|                                                        |                                                                         | f T                     |  |  |  |  |  |  |  |
|                                                        |                                                                         |                         |  |  |  |  |  |  |  |
| Application Name:                                      | HelloMyAndroid                                                          |                         |  |  |  |  |  |  |  |
| Project Name:                                          | HelloMyAndroid                                                          |                         |  |  |  |  |  |  |  |
| Package Name:                                          | com.app.helloworld                                                      |                         |  |  |  |  |  |  |  |
| _                                                      |                                                                         |                         |  |  |  |  |  |  |  |
| Build SDK:                                             | Android 4.1 (API 16)                                                    | Choose                  |  |  |  |  |  |  |  |
| Minimum Required SDK:0                                 | API 8: Android 2.2 (Froyo)                                              | <b>•</b>                |  |  |  |  |  |  |  |
|                                                        |                                                                         |                         |  |  |  |  |  |  |  |
| Create custom launcher i                               | con                                                                     |                         |  |  |  |  |  |  |  |
| Create Project as a libr                               | ary                                                                     |                         |  |  |  |  |  |  |  |
| Location                                               | D:\ JavaSourcecode\WorkSpace\HelloMvAndroid                             | Browse                  |  |  |  |  |  |  |  |
| Location: D:(JavaSourcecode(WorkSpace(HelioiNiyAndroid |                                                                         |                         |  |  |  |  |  |  |  |
| The application name is                                | s shown in the Play Store, as well as in the Manage Application list in | Settings.               |  |  |  |  |  |  |  |
|                                                        |                                                                         |                         |  |  |  |  |  |  |  |
|                                                        |                                                                         |                         |  |  |  |  |  |  |  |
|                                                        |                                                                         |                         |  |  |  |  |  |  |  |
|                                                        |                                                                         |                         |  |  |  |  |  |  |  |
|                                                        |                                                                         |                         |  |  |  |  |  |  |  |
| ?                                                      | < Back Next > Finish                                                    | Cancel                  |  |  |  |  |  |  |  |

หน้านี้ ใช้สำหรับกำหนด MainActivity เพื่อกำหนดให้ Class ใดเป็น Class แรกที่ทำงาน เมื่อตั้งชื่อแล้วกด Finish

| New Android App                                    |                                       |                     |        |        | - 0 X  |
|----------------------------------------------------|---------------------------------------|---------------------|--------|--------|--------|
| New Blank Activity<br>Creates a new blank          | activity, with optiona                | al inner navigation |        |        | 0      |
| Activity Name®<br>Layout Name®<br>Navigation Type® | MainActivity<br>activity_main<br>None |                     |        | (      | :      |
| Hierarchical Parent®                               | MainActivity                          |                     |        |        |        |
| The name of the ac                                 | tivity class to create                |                     |        |        |        |
|                                                    |                                       |                     |        |        |        |
|                                                    |                                       |                     |        |        |        |
|                                                    |                                       |                     |        |        |        |
|                                                    |                                       |                     |        |        |        |
| ?                                                  |                                       | < Back              | Next > | Finish | Cancel |

- จะได้ไฟล์ ที่ ระบบสร้างให้ดังรูป
   จะมี Activity\_Main.xml
   ใช้สำหรับออกแบบหน้าจอว่าจะให้มีลักษณะใด
   ให้ทดลองทำการรัน Application ที่เราสร้างขึ้นมา
- a 📂 HelloMyAndroid
  - 👂 / 🗁 src
  - Ben [Generated Java Files]
  - Android 4.1
  - Android Dependencies
    - 占 assets
  - 🕟 📴 bin
  - 🗇 📴 libs
  - 🔺 📴 res
    - 👂 🗁 drawable-hdpi
    - 👂 🗁 drawable-ldpi
    - b 🗁 drawable-mdpi
    - b 🗁 drawable-xhdpi
    - 🔺 🗁 layout
      - activity\_main.xml
    - 👂 🗁 menu
    - b 🗁 values
    - b 🗁 values-v11
    - b 🗁 values-v14
    - AndroidManifest.xml
    - 👿 ic\_launcher-web.png
    - proguard-project.txt
    - project.properties

#### ออกแบบหน้าจอ

- การออกแบบหน้าจอจะเป็นการแก้ไขโค้ดของ XML ซึ่งอยู่ใน Folder Layout แต่และ App สามารถสร้าง หน้าจอได้หลายๆ หน้าขึ้นอยู่กับ ผู้พัฒนา
- แต่สำหรับผู้ที่ใช้ Eclipse ผู้พัฒนาสามารถลาก และวาง เครื่องมือที่ ต้องการลงในหน้าจอได้เลย
- Eclipse จะทำการแก้ไข XML ให้ตามที่ผู้ใช้กำหนด

#### ออกแบบหน้าจอ

 จะเห็นว่า หน้าจอของ Android
 มี 2 mode คือ Graphical Layour และ ส่วนที่เป็น XML Fil
 โดยที่เมื่อเราทำการแก้ไขใน Graphic
 XML ก็จะถูกแก้ไปด้วย
 ดังนั้นผู้พัฒนาไม่จำเป็นต้องมีความรู้
 เกี่ยวกับ XML มากนัก

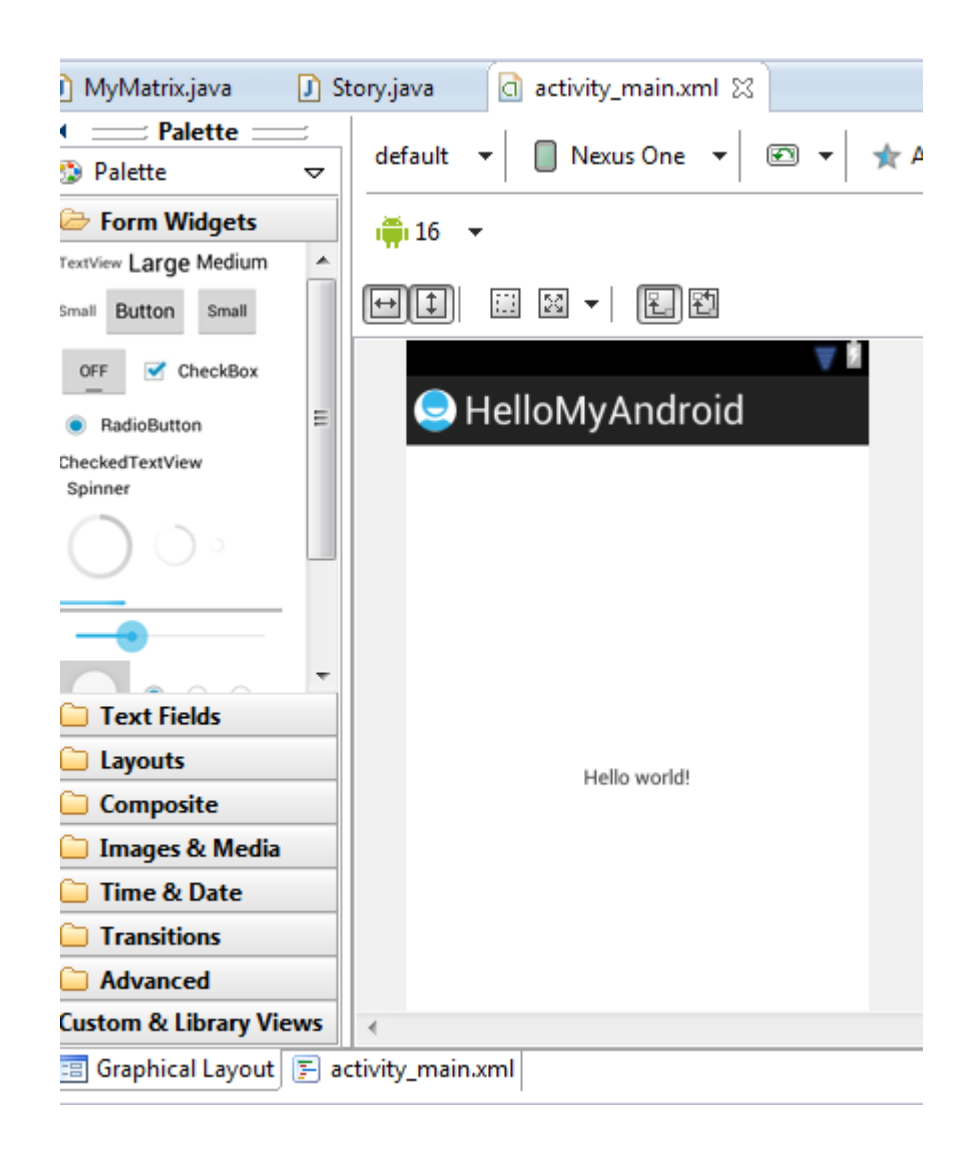

#### ออกแบบหน้าจอ

ให้นักศึกษาลองสร้างหน้าจอดังรูป

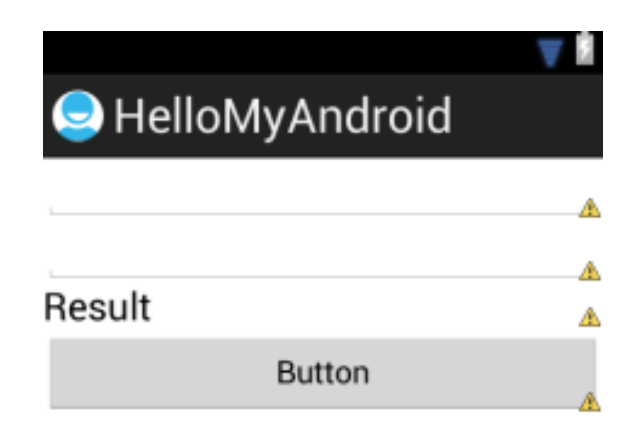

 Outline เป็นกล่องเครื่องมือช่วยในการสร้าง ลบ จัดลำดับก่อนหลังของ Element ต่าง
 Properties เป็นกล่องเครื่องมือเพื่อกำหนดคุณสมบัติต่างๆ

ของ Element

Coutline ☆ □
Performance of the second second s

| Properties    | ≱   ↓ª₂   ℝ   🖽 | Ē  |
|---------------|-----------------|----|
| Id            |                 | *  |
| E Layout Par  | []              |    |
| Gravity       |                 | =  |
| Width         | match_parent    | -  |
| Height        | match_parent    |    |
| —             | []              |    |
| Background    | ···             |    |
| Padding Left  |                 |    |
| Content D     |                 |    |
| 📮 RelativeLay | []              |    |
| Gravity       |                 |    |
| Ignore G      |                 |    |
| - View        | n               | Ψ. |

ดูในส่วนของ XML
 จะสังเกตเห็นว่า EditText มีส่วนของ
 android:id="@+id/editText2"
 เราสามารถตั้งชื่อ edittext แต่ละอันได้โดย
 แก้ไขชื่อ ID เหล่านี้ ชื่อ ID เหล่านี้จะถูก
 อ้างอิงในการเขียนโปรแกรมด้วย

android:id="@+id/LinearLayout1"
android:layout\_width="match\_parent"
android:layout\_height="match\_parent"
android:orientation="vertical" >

#### <EditText

android:id="@+id/editText2"
android:layout\_width="match\_parent"
android:layout\_height="wrap\_content"
android:ems="10" />

#### <u> <EditText</u>

android:id="@+id/editText1"
android:layout\_width="match\_parent"
android:layout\_height="wrap\_content"
android:ems="10" />

#### <TextView

### เขียนโค้ดและกำหนดการทำงาน

- ให้นักศึกษาทำการเปิดไฟล์ MainActive.java ขึ้นมา ไฟล์นี้จะถูกรันเป็นไฟล์แรกขณะที่ App เริ่มทำงาน
- เมื่อเปิดไฟล์ขึ้นมาเราจะได้ดังภาพ

```
package com.app.helloworld;
import android.os.Bundle;
public class MainActivity extends Activity {
    @Override
    public void onCreate(Bundle savedInstanceState) {
        super.onCreate(savedInstanceState);
        setContentView(R.layout.activity_main);
    }
    @Override
    public boolean onCreateOptionsMenu(Menu menu) {
        getMenuInflater().inflate(R.menu.activity_main, menu);
        return true;
    }
}
```

### เขียนโค้ดและกำหนดการทำงาน

ทำการแก้ไขโค้ดโดยแก้ไขโค้ดดังรูป

```
public class MainActivity extends Activity {
```

```
@Override
public void onCreate(Bundle savedInstanceState) {
    super.onCreate(savedInstanceState);
    setContentView(R.layout.activity_main);
    Button buttt = (Button) findViewById(R.id.button1);
    buttt.setOnClickListener(new OnClickListener() {
        public void onClick(View v) {
           EditText name = (EditText) findViewById(R.id.editText1);
           Toast.makeText(MainActivity.this, name.getText(),Toast.LENGTH_SHORT);
        }
    });
}
```

#### เขียนโค้ดและกำหนดการทำงาน

ทำการรันโปรแกรม และ พิมพ์ข้อความลงในช่องแรก ละกดที่ปุ่ม สังเกตผลการรันโปรแกรม

#### แบบฝึกหัด

ให้นักศึกษาทำการแก้ไขโค้ดโปรแกรม โดยกำหนด พิมพ์ตัวเลขลงใน 2 ช่องแรก จากนั้นให้ทำการแสดงผลการ + กันของ ทั้ง 2 ตัวแรก และ แสดงผลลัพธ์ ลงในช่อง Result เมื่อทำการคลิ๊กที่ปุ่ม Button หาก 2 ช่องแรก ไม่ใช่ตัวเลขให้ แสดงข้อความเตือนและให้ทำการ กรอกข้อมูลใหม่